## Looking up a Non-Federal Project

This guide is intended to show Principal Investigators (PI) how to access project statements for non-federally funded sponsored projects. Formal confirmation is not required for these projects.

## For best results, do not use internet explorer to access the URL. Instead we recommend that you select Chrome or Firefox as your browser.

1. Log in to the myUK portal page. At the top of the page select either the Enterprise Services tab or the Faculty Services tab. Next select the ecrt Payroll Confirmation subtab (blue arrow).

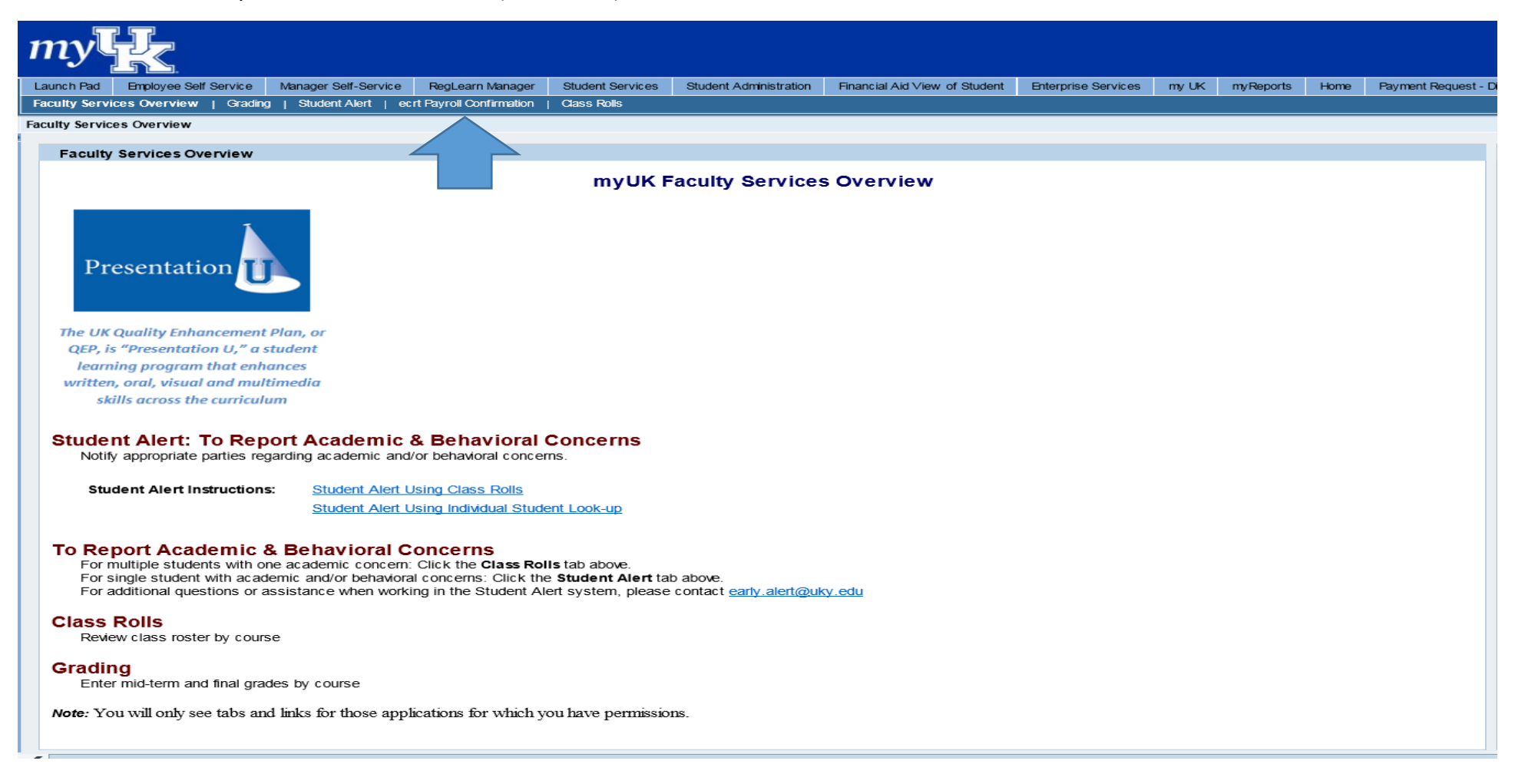

2. After clicking the tab above (ECRT Payroll Confirmation), a welcome screen will appear. Click on the ECRT Payroll Confirmation (blue arrow) link to be routed to the software.

| Launch Pa<br>Faculty Se | d Employee Self Service<br>rvices Overview   Grading                                                                                                    | Manager Self-Service | RegLearn Manager<br>Payroll Confirmation | Student Services                  | Student Administration                    | Financial Aid View of Student                        | Enterprise Services   | my UK         | myReports    | Home       | Payment Request - Disp | ay Approver    | Faculty Services   | SLCM Validators  |                  |                |
|-------------------------|----------------------------------------------------------------------------------------------------|----------------------|------------------------------------------|-----------------------------------|-------------------------------------------|------------------------------------------------------|-----------------------|---------------|--------------|------------|------------------------|----------------|--------------------|------------------|------------------|----------------|
|                         |                                                                                                    |                      |                                          |                                   |                                           |                                                      |                       |               |              |            |                        |                |                    |                  | History _        | Back Forward E |
|                         | Notice: Principal Investigators<br>Date Posted: 2/27/2017<br>Please note that the confirmation period has not yet opened and there is no required action to be taken by Principal Investigators on sponsored projects at this time.<br>You will be notified by email once the confirmation period has opened and action is required.<br>Please contact your business administrator or <u>ecrt help@ukyedu</u> for any additional assistance. |                      |                                          |                                   |                                           |                                                      |                       |               |              |            |                        |                |                    |                  |                  |                |
|                         | NOTE: Firefox a settings.                                                                                                    | and Chrome are the   | preferred browser                        | rs to access ECR1                 | . Using Internet E                        | xplorer versions 10 or high                          | er will limit functio | nality in the | e system. Fo | ollow the  | e Research Financia    | l Services lin | c below for instru | ctions on how to | update browser   |                |
|                         | ECRT Payroll                                                                                                    | Confirmation         | ECRT is th<br>be perform                 | e mechanism to<br>ned by departme | be used for the rev<br>nt personnel and p | view and confirmation of the rincipal investigators. | e payroll expenses    | posted to     | externally s | sponsore   | ed projects. This pro  | cess is only r | equired for exterr | ally sponsored p | rojects and will |                |
|                         | <u>Research Finar</u>                                                                                                    | ncial Services       | Research I                               | Financial Service:                | s (RFS) web site fo                       | r additional information ar                          | d guidelines relate   | d to payroll  | confirmati   | ion, inclu | uding Quick Refere     | nce Cards (QR  | C) and Frequently  | / Asked Question | s (FAQ).         |                |

3. From the ECRT Welcome page, press the continue button (blue box) to navigate into the system.

| k                                                                                                    | Welcome, Mike Kelley   Sign Out                                                                                                    |
|----------------------------------------------------------------------------------------------------|----------------------------------------------------------------------------------------------------|
|                                                                                                    | Welcome to ECRT                                                                                                    |
| Welcome to the next big thing<br>At Huron Consulting University<br>cumbersome manual process<br>ECRT is a web-based technol<br>will need to complete your effo<br>The ECRT system is designed<br>certification of an individual's e<br>So, log in and get started. You | in time and effort reporting Effort Certification and Reporting Technology (ECRT)<br>, we have deployed the web-based ECRT system to serve as the new tool to facilitate the institution's effort reporting and certification process. The institution's previous process - which included a variety of paper forms and<br>ing - will no longer be used. Individuals that are required to review and certify their research effort can take comfort knowing that this new technology dramatically simplifies the process.<br>ogy that intuitively guides certifiers and administrators through the various facets of the effort reporting and certification process on a periodic basis. The ECRT system uses a guided process to walk you through the steps that you<br>it certification. Our institution's process will be simplified and standardized as a result of this technology keeping the process simple for you, the end user.<br>If to help you comply with the provisions of this institution's effort reporting policies, federal policy OMB Circular A-21 section J.10., NIH Salary Limitation on Grants, and other relevant agency policies that govern the need to provide<br>ffort pursuant to his/her sponsored and non-sponsored programs. Faculty and staff are required to complete and submit an Effort Certification Statement for review and approval by a user's respective deadline.<br>will be certified before you know it! |
|                                                                                                    | Continue                                                                                                    |

4. The opening screen will default to the homepage where the worklist is located. To look up a non-federal project, the PI can use the search box in the upper right of the screen (indicated by the green circle). Begin typing the project number if known. This will take you to the Account Summary page for the project.

| Чk                                                                                                    |                                                                                               |                                                                                                    |                                                                              |                                                                               | Welco                                                                             | me, Mike Kelley                                                 | Sign Out                                                                | Enter Search C    | riteria |                        |
|----------------------------------------------------------------------------------------------------|-----------------------------------------------------------------------------------------------|----------------------------------------------------------------------------------------------------|------------------------------------------------------------------------------|-------------------------------------------------------------------------------|-----------------------------------------------------------------------------------|-----------------------------------------------------------------|-------------------------------------------------------------------------|-------------------|---------|------------------------|
|                                                                                                    | l<br>Home                                                                                     | Confirm                                                                                                    | Manage                                                                       | Reports                                                                       | Administration                                                                    | Links                                                           |                                                                         |                   |         | System Alert Message 🔺 |
| Helpful Links<br>> OMB Circulars<br>> National Institutes of<br>Health: Grants<br>Policy and Guidance<br>> Research Financial<br>Services | Work List 1<br>Welcome to ecrt!<br>expenses on sp<br>specific tasks tha<br>routed directly to | For Mike Kelley<br>At the University of Ke<br>onsored projects. The<br>at require your attentio<br>the project statement. | /<br>ntucky, this web-base<br>various tabs below a<br>n. For more details at | ed ecrt system is our r<br>re meant to assist you<br>pout the specific task a | nechanism for completir<br>u with managing the proje<br>and action required pleas | ig the review and<br>act statement at va<br>se click on any hyp | confirmation of payr<br>arious stages by list<br>oerlink and you will l | oll<br>ling<br>be |         | The Effort Lifecycle   |
| <ul> <li>National Science</li> <li>Foundation</li> </ul>                                                                                  | Statements A                                                                                  | waiting Confirmatio                                                                                                    | n                                                                            |                                                                               |                                                                                   |                                                                 |                                                                         |                   |         |                        |
|                                                                                                    | Quarterly P                                                                                   | roject Confirma                                                                                                    | tions                                                                        |                                                                               |                                                                                   |                                                                 |                                                                         |                   |         |                        |
|                                                                                                    | Project Title                                                                                 |                                                                                                    | Project Number                                                               |                                                                               | Sponsor                                                                           | Period                                                          | Due                                                                     | e Date Statu      | IS      | Staff                  |
|                                                                                                    | There are no Projec                                                                           | ct statements associated v                                                                                                | vith you                                                                     |                                                                               |                                                                                   |                                                                 |                                                                         |                   |         |                        |
|                                                                                                    |                                                                                               | Sub-Project Co                                                                                                    | onfirmations (V                                                              | iew-Only)                                                                     |                                                                                   |                                                                 |                                                                         |                   |         |                        |
|                                                                                                    | Project Title                                                                                 |                                                                                                    | Project Number                                                               |                                                                               | Sponsor                                                                           | Period                                                          | Due                                                                     | e Date Statu      | IS      | Staff                  |
|                                                                                                    | There are no Projec                                                                           | ct statements associated v                                                                                                | vith you                                                                     |                                                                               |                                                                                   |                                                                 |                                                                         |                   |         |                        |
|                                                                                                    |                                                                                               |                                                                                                    |                                                                              |                                                                               |                                                                                   |                                                                 |                                                                         |                   |         |                        |

## 5. If the project number is not known, the Look-up feature found under the Manage tab (green arrow) on the menu bar is available.

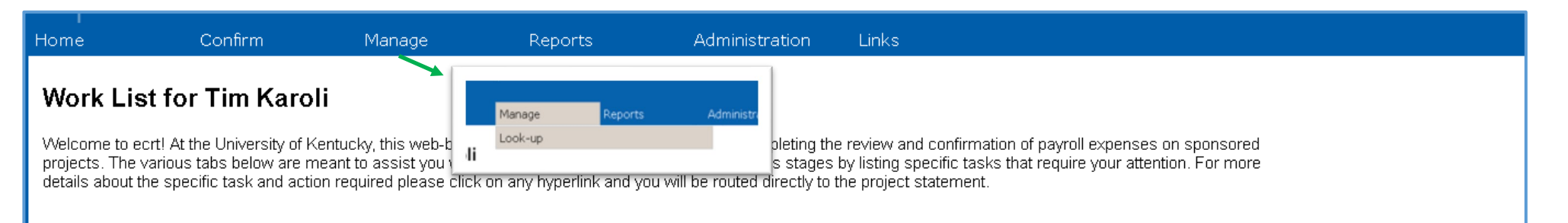

6. Once on the Look-up page, the project can be searched by typing in the first 3 letters of the title of the project. This will produce a list of projects containing the same unique combination of letters. Select the project to review and the system will route the user to the Account Summary page.

| 내 백                                        | 2                                                                           |                                                                            |                                                                            |                                                                                                    |                                                                      |                                                                            |                                                                 |                                     | Velcome, Mike Kelley                                | Sign Out                             | <u></u>                                   |            |
|--------------------------------------------|-----------------------------------------------------------------------------|----------------------------------------------------------------------------|----------------------------------------------------------------------------|----------------------------------------------------------------------------------------------------|----------------------------------------------------------------------|----------------------------------------------------------------------------|-----------------------------------------------------------------|-------------------------------------|-----------------------------------------------------|--------------------------------------|-------------------------------------------|------------|
| Home                                       | Confirm                                                                     | Manage                                                                     | Reports                                                                    | Administration Lin                                                                                    | < <i>s</i>                                                           |                                                                            |                                                                 |                                     |                                                     | System /                             | Mert Message 👍                            | A          |
| Look-up                                    | Page                                                                        |                                                                            |                                                                            |                                                                                                    |                                                                      |                                                                            |                                                                 |                                     |                                                     |                                      |                                           | 2          |
| The Look-Up<br>Award and A<br>page. If you | page allows you to sea<br>coount. You then can o<br>enter enough data to re | arch for Employee, Aw<br>ontinue to enter data<br>sturn only one result, y | vard(s), Account(s), or<br>or select a match fro<br>you will be directed t | Department(s). After at least th<br>m the list and be taken to the a<br>o the appropriate page automa | ee (3) characters of the na<br>opropriate page - the Pay<br>lically. | ime or number are entered the syste<br>roll statement page, the Department | m displays the possible match<br>t Dashboard, or the Award/Acco | ies in three sepa<br>ount Summary p | arate lists - one for Empl<br>page. The Award/Accou | oyee, one for Dep<br>nt Summary page | artment, and one fo<br>opens in new brows | or<br>user |
| The Enter ar                               | d Tab keys <u>do not</u> allou                                              | v selection of data.                                                       |                                                                            |                                                                                                    |                                                                      |                                                                            |                                                                 |                                     |                                                     |                                      |                                           |            |
| Stu                                        |                                                                             |                                                                            |                                                                            |                                                                                                    |                                                                      |                                                                            |                                                                 |                                     |                                                     |                                      |                                           |            |
| Employee:                                  |                                                                             |                                                                            | Depar                                                                      | tment:                                                                                                |                                                                      | Active Award / Account:                                                    |                                                                 | In                                  | active Award / Account:                             |                                      |                                           |            |
| No search re                               | sults found                                                                 |                                                                            | No sea                                                                     | roh results found                                                                                     |                                                                      | 3048990001 - <u>Stu</u> dies on be                                         | eing a Scientist                                                | ~~~~                                | search results found                                |                                      |                                           |            |
|                                            |                                                                             |                                                                            |                                                                            |                                                                                                    |                                                                      |                                                                            |                                                                 |                                     |                                                     |                                      |                                           |            |
|                                            |                                                                             |                                                                            |                                                                            |                                                                                                    |                                                                      |                                                                            |                                                                 |                                     |                                                     |                                      |                                           |            |
|                                            |                                                                             |                                                                            |                                                                            |                                                                                                    |                                                                      |                                                                            |                                                                 |                                     |                                                     |                                      |                                           |            |
|                                            |                                                                             |                                                                            |                                                                            |                                                                                                    |                                                                      |                                                                            |                                                                 |                                     |                                                     |                                      |                                           |            |
|                                            |                                                                             |                                                                            |                                                                            |                                                                                                    |                                                                      |                                                                            |                                                                 |                                     |                                                     |                                      |                                           |            |
|                                            |                                                                             |                                                                            |                                                                            |                                                                                                    |                                                                      |                                                                            |                                                                 |                                     |                                                     |                                      |                                           |            |
|                                            |                                                                             |                                                                            |                                                                            |                                                                                                    |                                                                      |                                                                            |                                                                 |                                     |                                                     |                                      |                                           |            |
|                                            |                                                                             |                                                                            |                                                                            |                                                                                                    |                                                                      |                                                                            |                                                                 |                                     |                                                     |                                      |                                           |            |
| ·                                          |                                                                             |                                                                            |                                                                            |                                                                                                    |                                                                      |                                                                            |                                                                 |                                     |                                                     |                                      |                                           |            |
|                                            |                                                                             |                                                                            |                                                                            |                                                                                                    |                                                                      |                                                                            |                                                                 |                                     |                                                     |                                      |                                           |            |
|                                            |                                                                             |                                                                            |                                                                            |                                                                                                    |                                                                      |                                                                            |                                                                 |                                     |                                                     |                                      |                                           |            |
| 1                                          |                                                                             |                                                                            |                                                                            |                                                                                                    |                                                                      |                                                                            |                                                                 |                                     |                                                     |                                      |                                           |            |

CONTINUED ON NEXT PAGE

7. The Account Summary Page includes a variety of information about the project. Select the statement to review by clicking on any of the status icons under "Project Confirmation Status" OR by clicking on a selected reporting quarter under "Period".

| Account Summary                                           |                                 |                                                | . 🥥                                                                               |
|-----------------------------------------------------------|---------------------------------|------------------------------------------------|-----------------------------------------------------------------------------------|
| Account Name:                                             | Protons and Neutrons            | Exception Account:                             |                                                                                   |
| Account Nickname:                                         | Protons and Neutrons            | Cost Sharing Requirement:                      |                                                                                   |
| Account Number:                                           | 3048990010                      | Start to End Date:                             | 01/01/2015 to 07/31/2017                                                          |
| Account Type:                                             | AG Agreement                    | Account PI:                                    | Tim Karoli - 99887705 (Primary Effort Coordinator: Michael Jordan -<br>mjordan1 ) |
| Account Manager:                                          | Michael Jordan - mjordan1 (PEC) |                                                | show more >>                                                                      |
| Associated Project Statements                             |                                 |                                                |                                                                                   |
| 3 items found, displaying all items.                      |                                 |                                                |                                                                                   |
|                                                           | Period                          |                                                | Project Confirmation Status                                                       |
| FY17 Quarter 3                                            |                                 | 🔘 In Progress                                  |                                                                                   |
| FY17 Quarter 2                                            |                                 | Ready for Pre Review                           |                                                                                   |
| FY17 Quarter 1                                            |                                 | Ready for Confirmation                         |                                                                                   |
| 3 items found, displaying all items.                      |                                 |                                                |                                                                                   |
|                                                           |                                 |                                                | 🕱 Excel   🖸 XML   🔁 PDF   🔜 RTF                                                   |
| Account Relationships                                     |                                 |                                                |                                                                                   |
| Nothing found to display.                                 |                                 |                                                |                                                                                   |
| Covered Individuals associated with this Account          |                                 |                                                |                                                                                   |
| 2 items found, displaying all items.                      |                                 |                                                |                                                                                   |
|                                                           | Name                            | ▲                                              | Department                                                                        |
| Gillison  , Lachelle - 99887722<br>Karoli, Tim - 99887705 |                                 | UK Testing Department<br>UK Testing Department |                                                                                   |
| 2 Home found diana ing all Home                           |                                 |                                                |                                                                                   |

| Karoli, Tim - 99897705     Ready for Confirmation *     Pre Reviewed     Ready for Pre Review *     3048990003 | Molecular Elctronics                                               |                     | 3048990010 J<br>Project Inform<br>CFDA Nu<br>Departme<br>Project T | Protons and Neutron<br>nation<br>umber:<br>ent: | IS           | 99.999 Non-fea                  | deral                                  |                         |            |  |
|----------------------------------------------------------------------------------------------------|--------------------------------------------------------------------|---------------------|--------------------------------------------------------------------|-------------------------------------------------|--------------|---------------------------------|----------------------------------------|-------------------------|------------|--|
| Ready for Confirmation      Pre Reviewed      Ready for Pre Review      3048990003                             | Molecular Elctronics                                               |                     | Project Inform<br>CFDA Nu<br>Departme                              | nation<br>umber:<br>ent:                        |              | 99.999 Non-fea                  | deral                                  |                         |            |  |
| Pre Reviewed<br>• Ready for Pre Review *<br>3048990003                                                         | Molecular Elctronics                                               |                     | CFDA Nu<br>Departme                                                | umber:<br>ent:                                  |              | 99.999 Non-fei                  | deral                                  |                         |            |  |
| Pre Reviewed      Ready for Pre Review ★     3048990003                                                        | Molecular Elctronics                                               |                     | Departm.<br>Project T                                              | ent                                             |              |                                 |                                        |                         |            |  |
| <ul> <li>Ready for Pre Review *</li> <li>3048990003</li> </ul>                                                 | Molecular Elctronics                                               |                     | Project Title:                                                     |                                                 |              | UKtesting - UK<br>Protono and N | <ul> <li>Testing Department</li> </ul> |                         |            |  |
| 3048990003                                                                                                    | Molecular Elctronics                                               |                     | Project P                                                          | Period:                                         |              | 01/01/2015 to 1                 | 07/31/2017 (Fiscal R                   | eport Final 08/30/2017) |            |  |
|                                                                                                    | 348990003 Molecular Elctronics FY17 Quarter 2                      |                     | Budget P                                                           | Period:                                         |              | 01/01/2015 to 12/31/2017        |                                        |                         |            |  |
| 3048990005                                                                                                    | 3048990005 Effects of Space Training Programs FY17 Quarter 2       |                     |                                                                    |                                                 |              | Kentucky Beef                   | · Network                              |                         |            |  |
| 3048990006                                                                                                    | 3048990006 National Space Biomedical Research Insti EY17 Quarter 2 |                     |                                                                    |                                                 |              | 1394-200×4                      |                                        |                         |            |  |
|                                                                                                    |                                                                    |                     | • J[                                                               |                                                 |              |                                 |                                        |                         |            |  |
| 1                                                                                                    |                                                                    |                     |                                                                    |                                                 |              | 2048990009-Wildcat Fusion Th    | \$100.00                               | 50%                     |            |  |
| Employee                                                                                                    | Department                                                         | Direct<br>Charge \$ | Cost Share \$                                                      | Direct<br>Charge %                              | Cost Share % | 3048990010-Protons and Neutr    | \$100.00                               | 50% Payro               | oll<br>Act |  |
| lison  , Lachelle - 99887722                                                                                   | UK Testing Department - UKtesting                                  | \$100.0             | 00 \$0.00                                                          | 50%                                             | 0%           | Total:                          | \$200.00                               | 100.00%                 | 6          |  |
| Cost Hales                                                                                                    |                                                                    |                     |                                                                    |                                                 |              |                                 |                                        |                         | Hom        |  |
| Зет нер                                                                                                    |                                                                    |                     |                                                                    |                                                 |              | 1                               |                                        |                         |            |  |
| lotes                                                                                                    | Ē                                                                  |                     |                                                                    |                                                 |              |                                 |                                        |                         |            |  |
| lotes<br>Hachments                                                                                             | ē<br>#                                                             |                     |                                                                    |                                                 |              |                                 |                                        |                         |            |  |
| Votes  4ttachments  ransactions *                                                                              | 6<br>7                                                             |                     |                                                                    |                                                 |              |                                 |                                        | v                       |            |  |
| illison  , Lachelle - 99887722                                                                                 | UK Testing Department - UKtesting                                  | \$100.0             | 00.00 \$0.00                                                       | 50%                                             | 0%           | Total:                          | \$200.00                               | 100.00%                 |            |  |

- 8. On the project statement page there is a variety of information about the project.
  - a. The box in the upper right corner of the page contains information specific to the sponsored project (green down arrow), which can also be found on the GMGRANTD tab in SAP.
    - i. For example, the Sponsor Award Number equates to the External Reference Number you see listed on the monthly PI reports.
    - ii. Project Period indicates the entire length of the award period. For example, if your project is a 5 year award from NIH, the project period would reflect the entire 5 years, just as it does in SAP.
    - iii. Budget Period may be shorter than project period. Again, using the example of a 5 year award from NIH, if you have only received incremental funding through the second year of the award, the budget would only reflect the 2 years for which we are authorized to incur expenses.
  - b. The main section of the page contains the detailed information associated with the project which needs to be reviewed and, if reasonable, confirmed. PLEASE NOTE the percentage referenced next to the dollar amount represents the percent of total compensation the individual received during the reporting quarter. Supplemental pay, such as a summer research payment, will be included in the denominator of the percentage calculation. For a quick overview of all pay for the reporting quarter, click on the scroll icon (blue circle) in the Action column on the project statement. This will open a pop up window (blue arrow) that will show all cost objects that the person was charged to during the quarter.

- 9. Continue reviewing each statement as desired.
- 10. To log out of ecrt, click the Sign Out link in top right corner of web page.

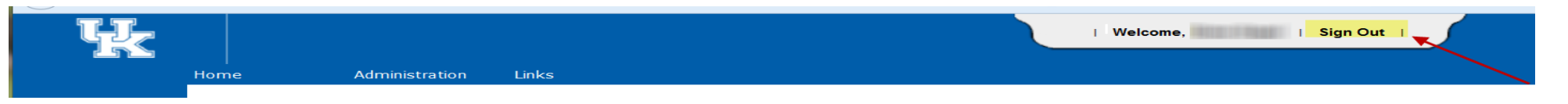

11. Once logged out, the following message will appear. Please just close or X out of this page.

| You have successfully signed out of ECRT.<br>Please close this tab. |   |
|---------------------------------------------------------------------|---|
|                                                                     |   |
|                                                                     |   |
|                                                                     | ~ |